# 深圳大学实验报告

| 课程名称:移动设备交互应用                                              |
|------------------------------------------------------------|
| 实验项目名称:我的头条                                                |
| 学院:计算机与软件学院                                                |
| 专业:计算机科学与技术                                                |
| 指导教师:解为成                                                   |
| 报告人 <u>: 沈 晨 均</u> 学号 <u>:2019092121</u> 班级: <u>19计科国际</u> |
| 实验时间: 2020.11.3                                            |
| 实验报告提交时间:2020.11.5                                         |

教务处制

## 一、实验目的与内容:

**目的**:掌握安卓中活动的编写、自定义用户界面的开发、能使用HTTP协议访问网络;并能通过自学能适当完善该APP界面,并使界面尽量美观。

## 内容要求:

1. 请尽量模拟如下APP 界面的功能,参考:

https://play.google.com/store/apps/details?id=mark.h.my\_news\_app&hl=en\_US

| 中                                                                               |                          | 171K/s                     | 0 0        | )107  |
|---------------------------------------------------------------------------------|--------------------------|----------------------------|------------|-------|
| 三 Му То                                                                         | p News                   |                            |            |       |
| Business Ent                                                                    | ertainment Hea           | lth Sclend                 | ce         | Spo   |
| ()<br>()<br>()<br>()<br>()<br>()<br>()<br>()<br>()<br>()<br>()<br>()<br>()<br>( | 中信:底线思维下A<br>配置窗口-新浪网    | 股有政策底当                     | 前是战        | 战略    |
|                                                                                 | Sina.com.cn              |                            | 1 Day      | y Ago |
|                                                                                 | 中美夹缝中的欧洲:<br>纽约时报中文网     | 华为禁令影响                     | 有多         | 大?-   |
|                                                                                 | The New York Time        | S                          | 1 Day      | y Ago |
| Nbd                                                                             | 南阳巨资买氢能公式依赖进口建设举步        | 交却无加氢站 <b>:</b><br>维艰−每日经济 | 核心<br>新闻   | 设备    |
|                                                                                 | Nbd.com.cn               | 10                         | Hours      | s Ago |
|                                                                                 | 六个月涨幅超九成AL<br>C位-新浪网     | 投铁矿石股期"                    | '同框"       | 站上    |
|                                                                                 | Sina.com.cn              | 5                          | Hours      | s Ago |
|                                                                                 | 要闻分析-张伦: 任<br>RFI-法国国际广播 | 正非应该向习<br>电台               | 近平哪        | 載话−   |
|                                                                                 | Cn.rfi,fr                | 5                          | 5 Hour     | s Ago |
| The Carlinger                                                                   | 私募大咖放眼后市:<br>机会─新浪网      | 分化行情中关                     | <b>长注结</b> | 构性    |
| S ANTER S                                                                       | Sina.com.cn              | 4                          | Hour       | s Ago |
| s0t/                                                                            | 中芯国际:从纽交所<br>消息-cnBeta   | 所退市与贸易战                    | <br>【无关-   | 最新    |
| 2 増                                                                             | Uniteración              |                            | IDay       | ∆ao   |

 这实现的界面应至少包含3个菜单,分别展示个人3个方面的信息,菜单之间要表现出 一定的差异性;每个菜单可以包含2-5个条目,每个条目能响应个人某方面的偏好信息;此 外,如果是响应网页,需同时体现出a)采用浏览器浏览与 b)下载到本地两种技术方案。
 尽量多的应用参考书《第一行代码 Android》第二版第2章(活动)、第3章(UI 开发) 与第9章(网络技术)的各个知识点。

注意:

1. 实验报告中需要有功能的描述、实验结果的截屏图像及详细说明;

2. 该实验报告的所需的部分内容需要自学(如第9章);

3. 也欢迎采用其它章节的知识点完成本次实验报告,如果实现的功能言之合理,会考虑酌 情加分。

## 二、实验过程和代码与结果

#### 1. "我的头条" APP 的构建过程及结果

- 1.1 标题栏设计
- 1.1.1 标题栏UI布局分析

| E My     | Top News |         | No.  |
|----------|----------|---------|------|
|          | <b></b>  |         | న    |
| Business |          | Sclence | Spor |

• 上半部分左侧Button 控件控制侧菜单栏,右侧是TextView 控件显示软件标题

•下半部分为一个横向的RecyclerView,每一个组件由ImageView 与 TextView 组成

#### 1.1.2 标题栏 UI 布局代码构建

• 创建drawable-xxhdpi 文件夹,用于存放图片资源,利用自动匹配机制去选择对应的布局和图片资源(本项目矢量图来自阿里巴巴矢量图标库https://www.iconfont.cn/)

- 在layout 文件夹中, 创建title.xml, 编写布局代码
- •标题栏为线性布局,背景颜色设置为浅蓝色,完成整体设计

<?xml version="1.0"encoding="utf-8"?>

<LinearLayout xmlns:android="http://schemas.android.com/apk/res/android" xmlns:tools="http://schemas.android.com/tools"

android:layout\_width="match\_parent"

android:layout\_height="wrap\_content"

android:background="#17d9ff

android:orientation="vertical">

<一上下部分代码--->

</LinearLayout>

上半部分:

| <linearlayout< th=""></linearlayout<>     |
|-------------------------------------------|
| android:layout_width="match_parent"       |
| android:layout_height="wrap_content"      |
| android:orientation="horizontal"          |
| android:paddingBottom="10dp">             |
| <button< td=""></button<>                 |
| android:layout_width="30dp"               |
| android:layout_height="30dp"              |
| android:id="@+id/sideMenuButton"          |
| android:layout_marginStart="15dp"         |
| android:layout_marginTop="8dp"            |
| android:layout_marginBottom="8dp"         |
| android:layout_marginEnd="30dp"           |
| android:background="@drawable/sidemenu"1> |
| <tevtview< td=""></tevtview<>             |
| android:id="@+id/appTitle"                |
| android:layout width="wrap content"       |
| android:layout_height="match_parent"      |
| android:layout_gravity="left"             |
| android:text="@string/my_top_news"        |
| android:textSize="30sp"                   |
| android:textColor="#fffff                 |
| tools:ignore="RtlHardcoded"               |
| android:typeface="serif"/>                |
|                                           |
|                                           |

下半部分

• 使用RecyclerView,由于属于新增控件,Google 将 RecyclerView 定义在 AndroidX 中,需要在项目的 build.gradle 中添加 RecyclerView 依赖,保证在所有Android 系统版本上都可以使用RecyclerView 控件。

• 打开app/build.gradle 文件,在dependencies 闭包中添加以下内容

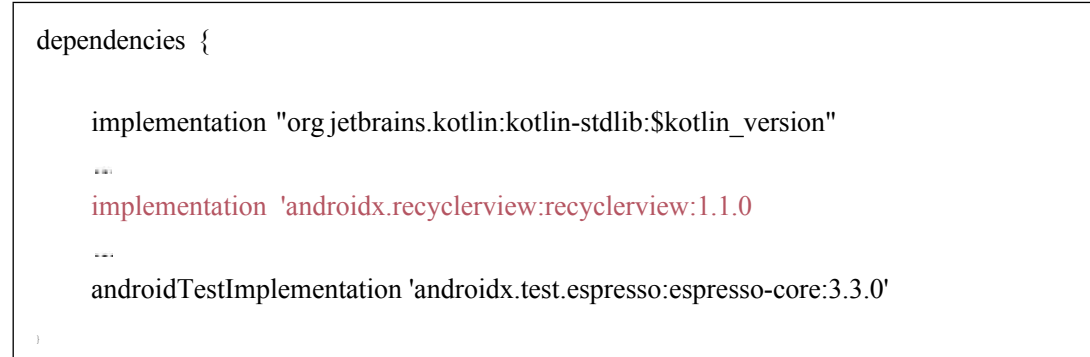

#### • 打开title.xml,编写布局代码

```
<androidx.recyclerview.widget.RecyclerView
    android:layout_width="match_parent"
    android:layout_height="match_parent"
    android:id="@+id/recyclerViewForTitle"/>
```

#### • 最终效果图

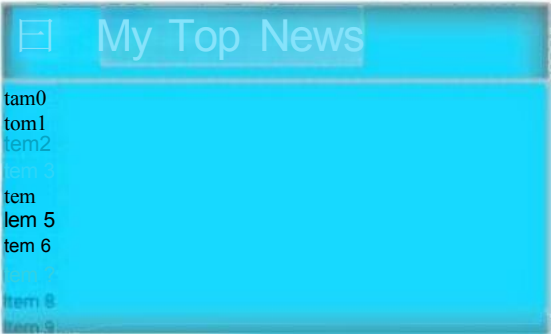

## 1.1.3 主界面UI布局构建

•因为标题栏在所有的界面都需要展示,所以利用<include layout="@layout/title"/>整体引入部分,简化代码

• 主界面可以自行设计内容,此处为利用相对布局,居中展示个人信息

•打开activity\_main.xml文件,编写布局代码

```
<?xml version="1.0"encoding="utf-8"?>
<LinearLayout xmlns:android="http://schemas.android.com/apk/res/android"</pre>
   xmlns:app="http://schemas.android.com/apk/res-auto"
   xmlns:tools="http://schemas.android.com/tools"
   android:orientation="vertical"
   android:layout width="match parent"
   android:layout_height="match_parent"
   tools:context=".MainActivity">
   <include layout="@layout/title"/>
   <RelativeLayout
       android:layout width="match parent"
        android:layout_height="match_parent">
        <TextView
            android:layout width="wrap content"
            android:layout height="wrap content"
            android:layout centerInParent="true"
            android:id="@+id/name"
            android:textSize="30sp"
            android:text="姓名:沈晨玛">
        <TextView
            android:layout_width="wrap_content"
```

android:layout\_height="wrap\_content" android:layout\_above="@id/name" android:layout\_centerInParent="true" android:textSize="30sp" android:text="班级: 2019计科国际班"/>

<TextView

android:layout\_width="wrap\_content"
android:layout\_height="wrap\_content"
android:layout\_below="@id/name"
android:layout\_centerInParent="true"

android:textSize="30sp" android:text="学号: 2019092121"/>

</RelativeLayout>

</LinearLayout>

#### •最终效果图

|                                                                                                 | My Top News              |
|-------------------------------------------------------------------------------------------------|--------------------------|
| tem 0<br>tem 1<br>tem 2<br>tem 3<br>tem 4<br>tem 5<br>tem 5<br>tem 5<br>tem 5<br>tem 3<br>tem 9 |                          |
| -~-j                                                                                            | 班级:2019计科国际班w<br>姓名: 沈晨玛 |

#### **1.2** 标题栏RecyclerView 代码编写 ·RecyclerView基本组成:

标题类: TitleMenu.kt 适配器: TitleMenuAdapter.kt 子项布局: titlemenu\_item.xml

#### 1.2.1 标题栏RecyclerView 布局代码

• 创建子项布局: titlemenu\_item.xml

•线性布局,由ImageView与TextView组成。因为是RecyclerView要完成水平排列,item要改成垂直排列,所以LinearLayout改成垂直方向排列,并使用layout\_marginTop让文字与图片保持一定距离。

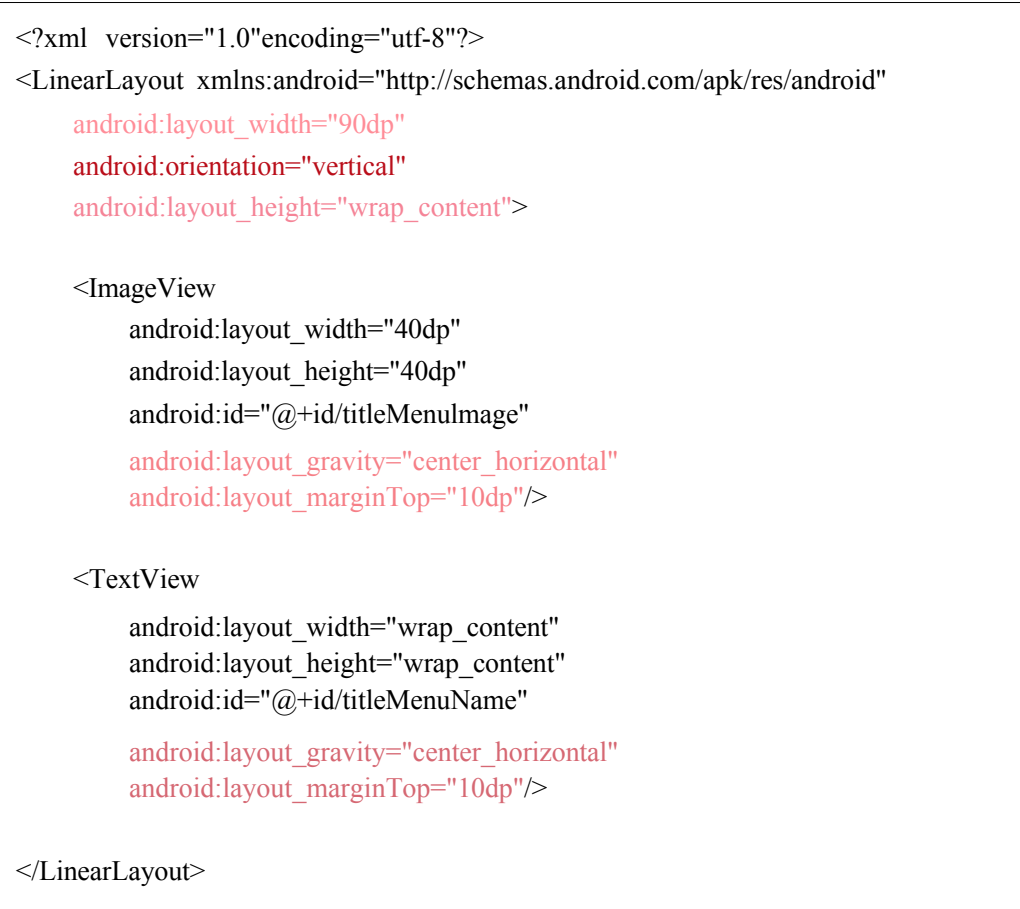

•最终效果图

| I |   |   |   |    |  |
|---|---|---|---|----|--|
| L |   |   |   |    |  |
| 1 |   |   |   |    |  |
|   | l | Ľ | L | L_ |  |

## 1.2.2 标题栏RecyclerView Kotlin 代码

① 标题类: TitleMenu.kt

• 创建TitleMenu.kt

```
• 编写TitleMenu 类的具体内容,包含 name 与 imageID, 代表栏目名与图片
```

package com.example.experiment2
class TitleMenu(val name:String,val imageID:Int)

② 适配器: TitleMenuAdapterkt

• 创建TitleMenuAdapter.kt, 传入参数为标题栏项目列表titleMenuList:List<TitleMenu>

class TitleMenuAdapter(val titleMenuList:List<TitleMenu>): RecyclerView.Adapter<TitleMenuAdapter.ViewHolder>({ • 编写TitleMenuAdapter.kt 的具体内容,重写以下方法

ViewHolder(view:View):RecyclerView.ViewHolder(view)

• 定义一个内部类ViewHolder,他要继承自RecyclerView.ViewHolder。然后ViewHolder的主构造函数中要传入一个View参数,这个参数通常就是RecyclerView子项的最外层布局,那么就可以通过findViewByld() 方法来获取布局中ImageView和TextView的实例了。

inner class ViewHolder(view:View):RecyclerView.ViewHolder(view){

val titleMenulmage:Image View=view.findViewByld(R.id.titleMenulmage)

val titleMenuName:TextView=view.findViewByld(R.id.titleMenuName)

}

onCreateViewHolder(parent:ViewGroup,viewType:Int):ViewHolder

• 创建 ViewHolder 实例,将布局加载进来,然后创建一个ViewHolder 实例,并把加载 出来的布局传入构造函数,最后将ViewHolder 的实例返回。

override fun onCreateViewHolder(parent:ViewGroup,viewType:Int):ViewHolder {
 val view=

LayoutInflater.from(parent.context).inflate(R.layout.titlemenu\_item, parent,

false)

//点击事件

val viewHolder=ViewHolder(view) return viewHolder

onBindViewHolder(holder:ViewHolder,position:Int)

• 对 RecyclerView 子项的数据进行赋值,会在每个子项将滚到屏幕内的时候执行,通过 position 参数得到当前项的实例,然后将数据设置到ViewHolder 的 ImageView 和 TextView 当中即可。

override fun onBindViewHolder(holder:ViewHolder,position:Int){
 val titleMenu =titleMenuList[position]
 holder.titleMenulmage.setImageResource(titleMenu.imageID)
 holder.titleMenuName.text =titleMenu.name
}

getltemCount(

•告诉RecyclerView一共有多少子项,返回数据源的长度。

override fun getItemCount()=titleMenuList.size

③ 主活动: MainActivity.kt

•因为有自定义的标题栏,所以隐藏程序默认的标题栏。在onCreate 方法中加入如下函数。 supportActionBar?.hide()

• 使用initTitleMenu() 方法,用于初始化所有标题数据。接着在onCreate() 方法中创建 了一个LinearLayoutManager 用于指定 RecylerView 的布局方式,调用LinearLayoutManager 的 setOrientation() 方法设置布局的排列方向,默认是纵向排列,传入 LinearLayoutManager.HORIZONTAL,表示让布局横行排列,这样就可以横向滚动了。然后 创建TitleMenuAdapter 的实例,并将标题数据传入TitleMenuAdapter 的构造函数中,最后调用RecyclerView 的 setAdapter 方法来完成适配器设置,这样RecyclerView 和数据之间的关联就建立完成了。

class MainActivity:AppCompatActivity({ private val titleMenu =ArrayList<TitleMenu>() override fun onCreate(savedInstanceState:Bundle?){ super.onCreate(savedInstanceState) setContentView(R.layout.activity main) supportActionBar?.hide() initTitleMenu() val layoutManager =LinearLayoutManager(this) val recyclerView:RecyclerView =findViewByld(R.id.recyclerViewForTitle) layoutManager.orientation=LinearLayoutManager.HORIZONTAL recyclerView.layoutManager =layoutManager val adapter =TitleMenuAdapter(titleMenu) recyclerView.adapter =adapter } private fun initTitleMenu(){ titleMenu.add(TitleMenu("Business",R.drawable.business)) titleMenu.add(TitleMenu("Entertainment", R.drawable.entertainment)) titleMenu.add(TitleMenu("Health",R.drawable.health)) titleMenu.add(TitleMenu("Science",R.drawable.science)) titleMenu.add(TitleMenu("Sport",R.drawable.sport) titleMenu.add(TitleMenu("Game",R.drawable.game))

最终效果图:

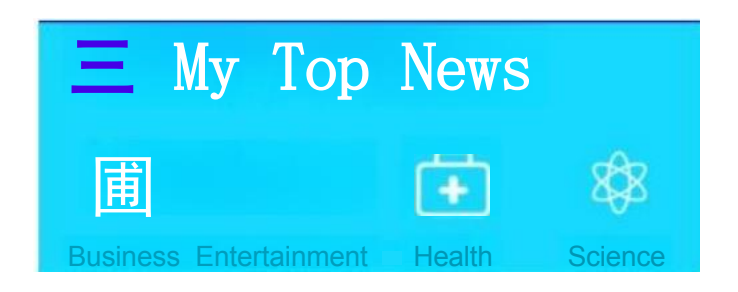

#### 1.3新闻栏设计

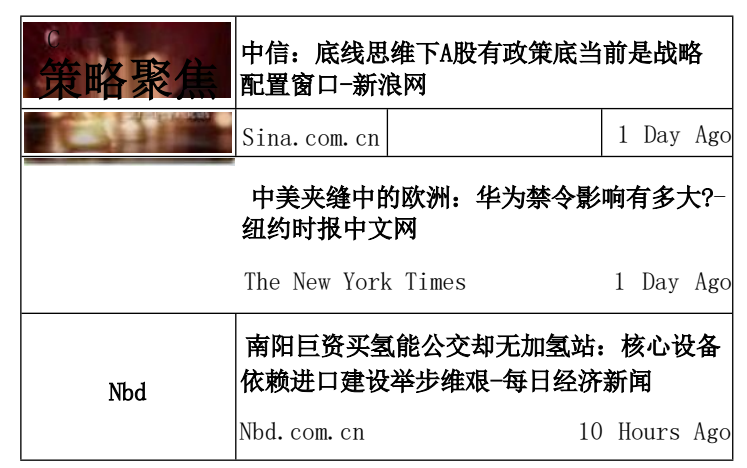

•新闻栏整体为一个垂直的RecyclerView

•每一个组件由左侧的ImageView与右侧的线性布局组成,其中右侧又由三个TextView 组成,其中分为线性与相对布局。最下方为一个View组件,颜色为纯灰色,用于分割新闻。

#### 1.3.2 新闻界面UI 布局构建

•因为标题栏在所有的界面都需要展示,所以利用<include layout="@layout/title"/>整体引入部分,简化代码

• 创建新活动,以 business 界面为例,New->Activity->Empty Activity,创建 Business.kt 与 activity\_business.xml文件,首先打开activity\_business.xml,编写布局代码。(其他界面同原 理)

```
<?xml version="1.0"encoding="utf-8"?>
```

<LinearLayout xmlns:android="http://schemas.android.com/apk/res/android"

xmlns:app="http://schemas.android.com/apk/res-auto"

xmlns:tools="http://schemas.android.com/tools"

android:layout\_width="match\_parent"

android:layout\_height="match\_parent"

android:orientation="vertical"

tools:context=".Business">

<include layout="@layout/title"/>

<androidx.recyclerview.widget.RecyclerView android:layout\_width="match\_parent" android:layout\_height="wrap\_content" android:id="@+id/recyclerViewForBusiness"l>

</LinearLayout>

最终效果图:

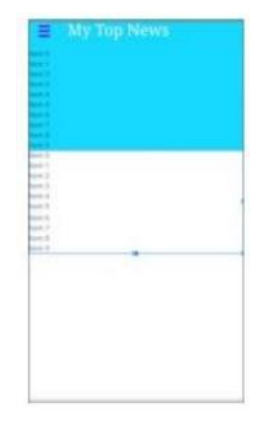

## 1.4 新闻栏RecyclerView 代码编写

··RecyclerView 基本组成:
 新闻类: vertical\_news.kt和 flow\_news.kt
 适配器: vertical\_newsAdapter.kt和 flow\_newsAdapter.kt
 子项布局: vertical news item.xml和 flow news item.xml

#### 1.4.1 新闻栏 RecyclerView 布局代码

• 在layout 文件夹中, 创建vertical\_news\_item.xml, 编写垂直布局代码

•每一个组件由左侧的 ImageView与右侧的线性布局组成,其中右侧又由三个TextView组成,其中分为线性与相对布局。相对布局中利用 alignParentEnd,alignParentStart, alignParentBottom 属性确定左下角右下角属性。最下方为一个View 组件,颜色为纯灰色,用于分割新闻。

```
<?xml version="1.0"encoding="utf-8"?>
<LinearLayout xmlns:android="http://schemas.android.com/apk/res/android</pre>
    xmlns:tools="http://schemas.android.com/tools"
    android:layout width="match parent"
    android:layout height="102dp"
    android:orientation="vertical">
    <LinearLayout
        android:layout width="match parent"
        android:layout_height="100dp">
        <ImageView</pre>
            android:id="@+id/verticalNewsImage"
            android:layout width="130dp"
            android:layout height="100dp"
            android:layout marginLeft="10dp"/>
        <LinearLayout
            android:layout width="match parent"
            android:layout height="100dp"
            android:orientation="vertical">
```

<TextView

android:id="@+id/verticalNewsTitle" android:layout\_width="match\_parent" android:layout\_height="wrap\_content" android:layout\_gravity="top"

android:fontFamily="sans-serif-condensed" android:gravity="left" android:padding="5dp" android:textSize="16sp" tools:ignore="RtHardcoded">

<RelativeLayout

android:layout\_width="match\_parent" android:layout\_height="match\_parent" android:orientation="horizontal" >

<TextView

android:id="@+idlverticalNewsURL" android:layout\_width="wrap\_content" android:layout\_height="wrap\_content" android:layout\_alignParentBottom="true" android:layout\_alignParentStart="true"

android:padding="5dp" android:textSize="8sp">

<TextView

android:id="@+id/verticalNewsTime" android:layout\_width="wrap\_content" android:layout\_height="wrap\_content" android:layout\_alignParentEnd="true"

android:layout\_alignParentBottom="true"

android:textSize="8sp"

android:padding="5dp"> </RelativeLayout>

<LinearLayout> <LinearLayout> <View

android:layout\_width="match\_parent"

android:layout\_height="Idp"

android:background="#A3A0A0"/> </LinearLayout>

#### •最终效果图:

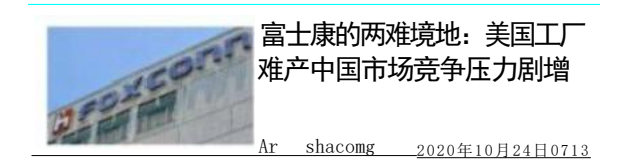

• 在layout文件夹中, 创建flow\_news\_item.xml, 编写瀑布布局代码

<?xml version="1.0"encoding="utf-8"?> <LinearLayout xmlns:android="http://schemas.android.com/apk/res/android" xmlns:tools="http://schemas.android.com/tools" android:layout width="match parent" android:layout height="wrap content" android:layout margin="5dp" android:orientation="vertical"> <ImageView android:layout\_width="130dp" android:layout height="100dp" android:id="@+id/flowNewsImage" android:layout gravity="center horizontal" android:layout marginTop="10dp"/> <TextView android:layout width="wrap content" android:layout\_height="wrap\_content" android:layout\_gravity="left" android:id="@+id/flowNewsTitle" android:layout marginTop="10dp"/>

</LinearLayout>

• 最终效果图:

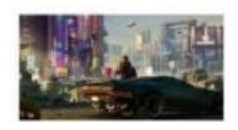

《赛博朋克 2077》角色使用 各种语言都能实 现口型同步

以上内容仅为本文档的试下载部分,为可阅读页数的一半内容 。如要下载或阅读全文,请访问: <u>https://d.book118.com/018</u> 122013110006116